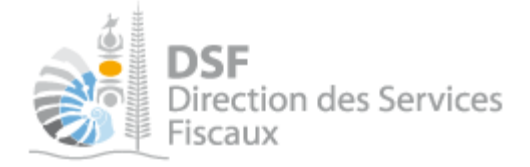

# **NOTICE TELESERVICES : Demander un état hypothécaire**

# Sommaire

| Sommaire                                                      | 1  |
|---------------------------------------------------------------|----|
| Objet de la notice                                            | 2  |
| A qui s'adresse cette notice ?                                | 2  |
| Pré-requis                                                    | 3  |
| Le guide pas à pas pour faire une demande d'état hypothécaire | 4  |
| 1. Se connecter sur http://www.impots.nc via NC Connect       | 4  |
| 2. Accéder à l'espace fiscal du tiers                         | 5  |
| 3. Accéder au service « Demande d'état hypothécaire »         | 7  |
| 4. Faire une demande d'état hypothécaire                      | 8  |
| Saisie d'un bien référencé au cadastre                        | 10 |
| Saisie d'un bien non référencé au cadastre                    | 13 |
| Saisie d'un bien proche                                       | 14 |
| Saisie du type de dossier et dernières informations           | 15 |
| Consulter une demande d'état hypothécaire                     | 17 |
| Copier une demande d'état hypothécaire                        | 19 |
| Renouveler une demande d'état hypothécaire                    | 20 |
| Modifier une demande d'état hypothécaire                      | 22 |
| Imprimer une demande d'état hypothécaire                      | 22 |
| Consulter un état hypothécaire                                | 23 |
| Les autres notices                                            | 23 |
|                                                               |    |

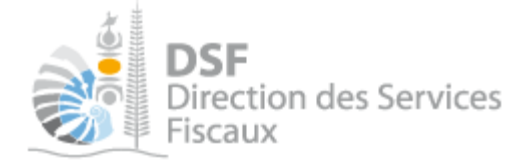

# Objet de la notice

Cette notice explique comment faire des demandes d'état hypothécaire ou réquisition.

# A qui s'adresse cette notice ?

Le service de demande d'état hypothécaire n'est pour le moment offert qu'aux entreprises. Cette notice s'adresse à toute personne souhaitant réaliser des demandes d'état hors formalités qui seront automatiquement transmises au service de la publicité foncière.

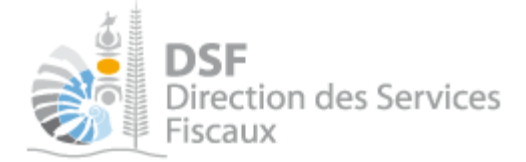

# **Pré-requis**

Avant de pouvoir utiliser ce service, il faut :

- disposer d'un compte personnel (voir la notice « 1- Créer mon compte personnel » pour plus d'informations)

- être abonné au téléservice « Vos «démarches fiscales en ligne » (voir la notice « 2- S'abonner au téléservice « Vos «démarches fiscales en ligne » »

- disposer d'une délégation pour le compte d'une entreprise avec le service « Demande d'état hypothécaire (Réqui.) » activé (voir la notice « 5- Effectuer des démarches fiscales tiers »)

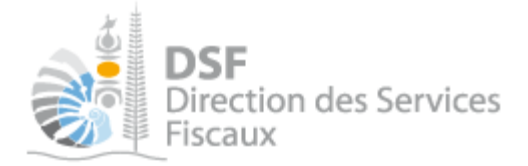

# Le guide pas à pas pour faire une demande d'état hypothécaire

### 1. Se connecter sur <u>http://www.impots.nc</u> via NC Connect

➤ Cliquez sur « S'identifier avec NC Connect ».

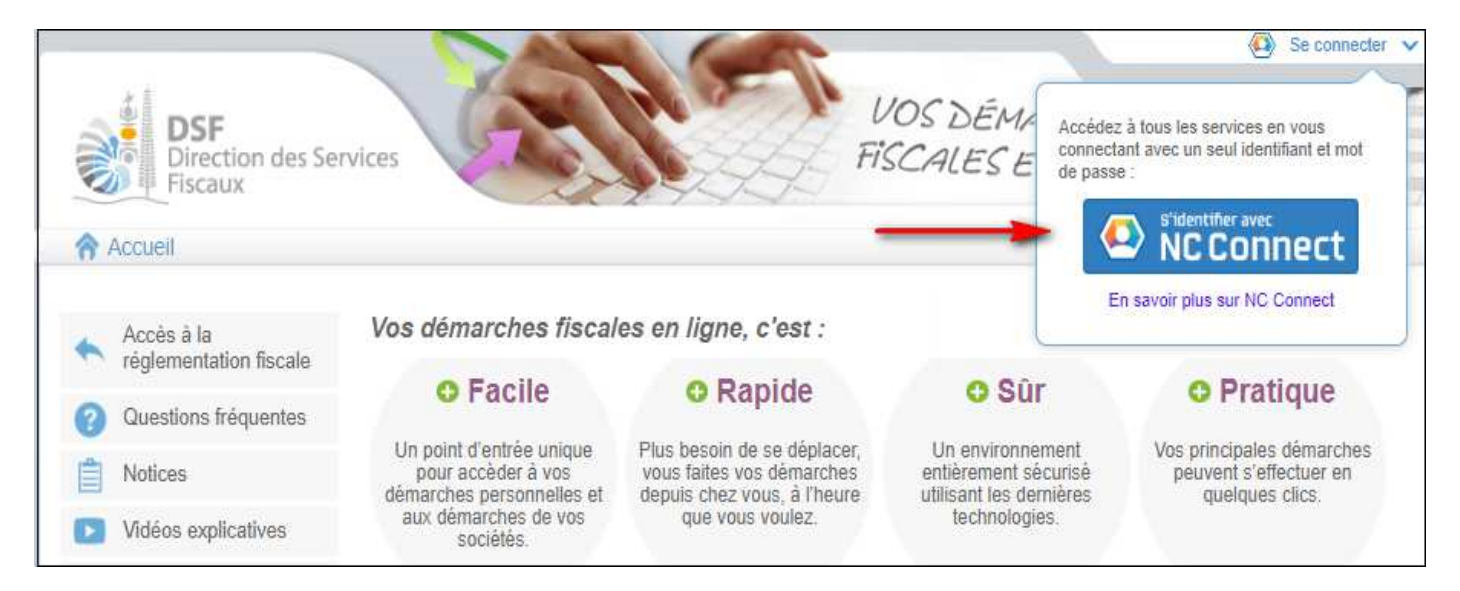

 Saisir l'adresse email ainsi que le mot de passe que vous avez défini lors de la création de votre compte (notice 1 « Créer mon compte personnel »).

| Se connecter                                             | l Crée                        | er un compte NC Connect                                                                      |
|----------------------------------------------------------|-------------------------------|----------------------------------------------------------------------------------------------|
| Vous avez été redirigés ici pour vous conn<br>NC Connect | ecter avec Accédez<br>Calédon | z aux services publics en ligne de Nouvelle-<br>lie avec un seul nom d'utilisateur et mot de |
| Votre email                                              | passe. vie privé              | vo connect est conçu pour proteger votre<br>e el votre sécurité.                             |
| A Votre mot de passe                                     | •                             | Créer un compte                                                                              |

> Cliquer sur le bouton « Se connecter »

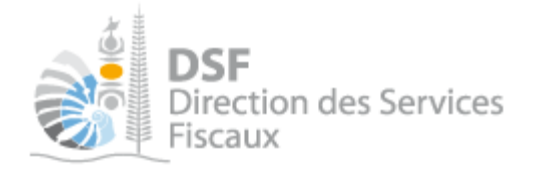

### 2. Accéder à l'espace fiscal du tiers

#### La page suivante est affichée :

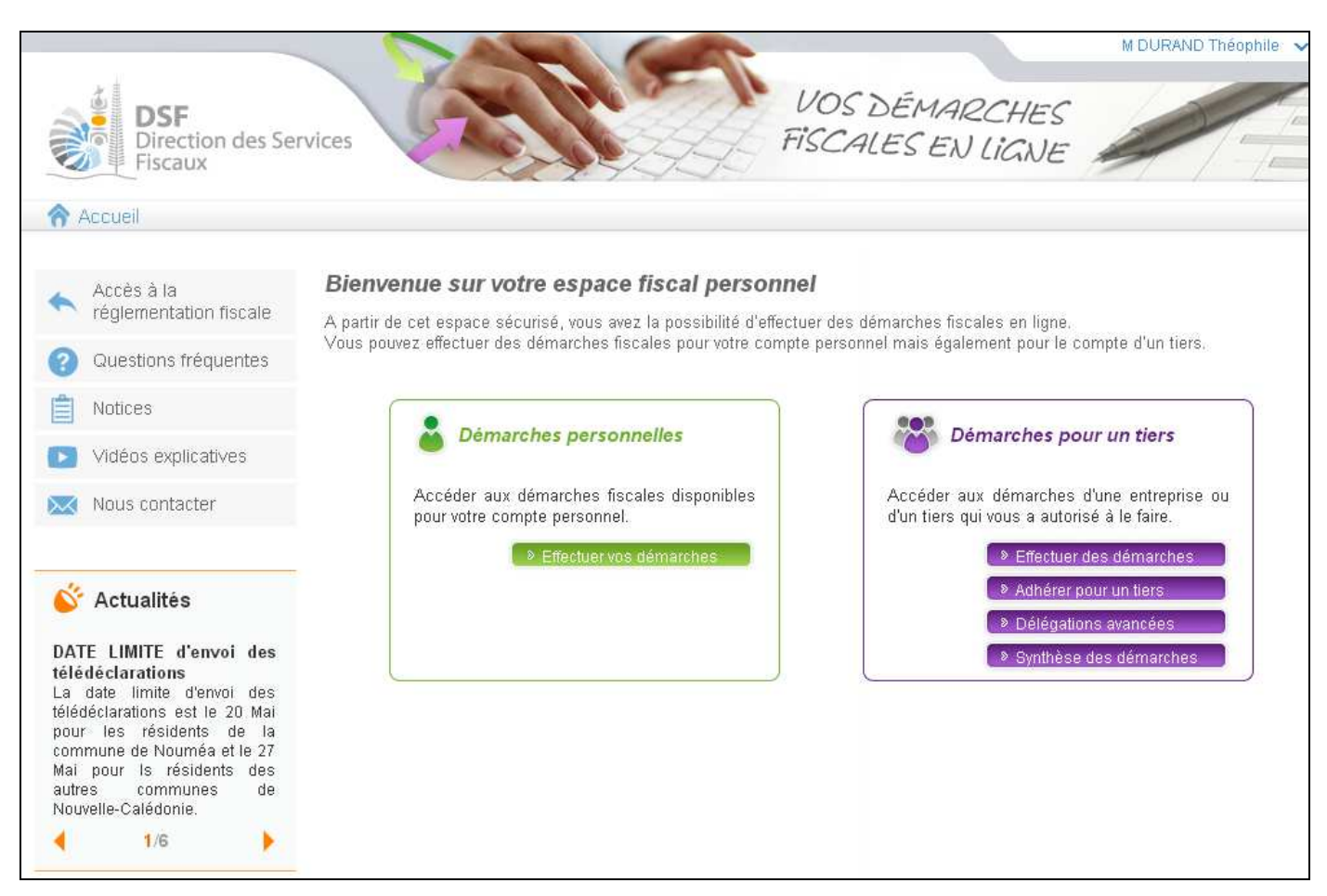

> Cliquer sur le bouton « Effectuer des démarches »

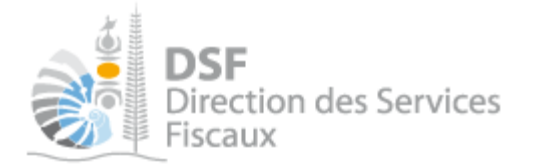

La page de recherche de tiers est affichée :

|         |                                      | Démarcher                         | norconnolloc             | See Dámai                     | choe nour un tiore                                |          |
|---------|--------------------------------------|-----------------------------------|--------------------------|-------------------------------|---------------------------------------------------|----------|
| Accilen |                                      | Demarches                         | personnenes              | Co Demai                      | ches pour un tiers                                |          |
|         | Acqueil D                            | Jémarches tiers                   |                          |                               |                                                   |          |
|         | Recherch                             |                                   |                          |                               |                                                   |          |
|         | Rechercher un                        | dossier oar RID ou oar Nom / Ra   | ison sociale pour effect | tuer une démarche             |                                                   |          |
|         |                                      |                                   |                          |                               |                                                   |          |
|         | RID                                  | Nom / Raison Sociale              | fv                       | lois de clôture               | Re                                                | chercher |
|         |                                      |                                   |                          |                               |                                                   |          |
|         | RD                                   | Nom / Raison sociale              | Mois clôture             | Date d'ajout                  | Administrateur                                    | Action   |
|         |                                      |                                   |                          |                               |                                                   | Volr     |
|         | 9999999                              | SARL SOCIETE X                    | Décembre                 | 15/01/2014                    | Principal                                         |          |
|         | 9999999<br>888888                    | SARL SOCIETE X<br>SARL SOCIETE XX | Décembre<br>Décembre     | 15/01/2014<br>15/01/2014      | Principal<br>Principal                            | 4        |
|         | 9999999<br>8888888<br>Affichage de 1 | SARL SOCIETE X<br>SARL SOCIETE XX | Décembre<br>Décembre     | 15/01/2014<br>15/01/2014<br>N | Principal<br>Principal<br>ombre d'éléments par pa | ge 10 💌  |

► Cliquer sur l'action « Voir » du dossier pour lequel vous souhaitez faire une demande d'état hypothécaire.

Le dossier tiers est affiché :

| Consulter       Documents         Documents       SARL SOCIETE X (9999999)         Accéder aux différentes démarches pour ce tiers en sélectionnant un élément du menu à gauche.         Les services       Les services en ligne s'étofferont progressivement jusqu'en 2015. |                        | Demarches personnelles                                                            | Accueil                                                                 |
|----------------------------------------------------------------------------------------------------|------------------------|-----------------------------------------------------------------------------------|-------------------------------------------------------------------------|
| Services       Les services en ligne s'étofferont progressivement jusqu'en 2015.         Demande d'état hypothécaire       Image: Services en ligne s'étofferont progressivement jusqu'en 2015.                                                                               | ment du menu à gauche. | s tiers SOCIETE X<br>TE X (9999999)<br>s démarches pour ce tiers en sélectionnant | Consulter<br>cuments Accueil Déman<br>SARL SOCI<br>Accéder aux différer |
|                                                                                                    |                        | s'étofferont progressivement jusqu'en 2015.                                       | Les services en ligr<br>mande d'état hypothécaire                       |
| Gérer les délégations                                                                                                    |                        |                                                                                   | Gérer<br>er les délégations                                             |

Note :

Si vous avez une délégation pour un seul tiers, le dossier de ce tiers sera directement affiché.

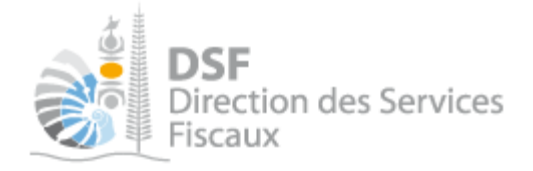

3. Accéder au service « Demande d'état hypothécaire »

➤ Dans le bloc « Services », cliquer sur le lien « Demande d'état hypothécaire », la page suivante est affichée :

| Direction des<br>Fiscaux                | Services                                                                                        | Pémarches personnelles       | SCALES                | SEN Li                 | GNE          |                                                        |
|-----------------------------------------|-------------------------------------------------------------------------------------------------|------------------------------|-----------------------|------------------------|--------------|--------------------------------------------------------|
| Consulter                               | Accueil Démarches tiers SOCIE<br>SARL SOCIETE X (999<br>Recherche                               | TE X Demande d'état hypothéc | aire Historiqu        | e des réquisiti        | ions         |                                                        |
| Services<br>Demande d'état hypothécaire | ID Nom/raison sociale                                                                           | Référence d                  | ossier<br>Auteur DUPC | )ND Jean               | •            | Rechercher                                             |
| Gérer les délégations                   | Historique des réquisitions<br>Les données sont en date du 17/01/1<br>+ Ajouter une réquisition | 4 08:02                      |                       |                        |              |                                                        |
|                                         | Id réquisition Date<br>demande                                                                  | Type état Priorité           | Nom ou<br>RS          | N° d'inv.<br>cadastral | Etat<br>Voir | Actions<br>Impr. Etat Cop. Renou. An                   |
|                                         | Affichage de 1 à 10 sur 0                                                                       |                              |                       |                        | Nombre d'él  | éments par page 10 · · · · · · · · · · · · · · · · · · |

Cette page liste l'historique des demandes d'état hypothécaire faites pour le compte de cette entreprise, quel que soit l'auteur de la demande.

Pour l'exemple, aucune demande d'état hypothécaire n'a été faite pour le compte de l'entreprise « SOCIETE X ».

> Cliquer sur le bouton « Ajouter une réquisition »

Note :

Dans le cas où le lien « Demande d'état hypothécaire » n'est pas visible dans le bloc « Services » (à gauche) :

si vous êtes administrateur principal de l'entreprise, il faut que vous activiez ce service pour votre utilisateur dans « Gérer les délégations » en cochant le service « Demande d'état hypothécaire (Réqui.) » (voir la notice « 3- Activer les démarches fiscales pour votre société » pour plus d'informations)
sinon, il faut demander aux administrateurs (principal et/ou secondaires) de l'entreprise de vous activer ce service (voir la notice « 5- Effectuer des démarches fiscales pour un tiers » pour plus d'informations).

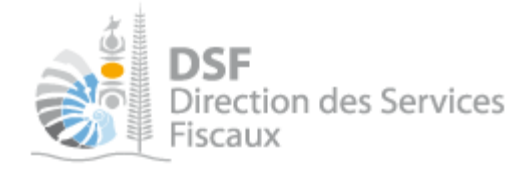

# *4. Faire une demande d'état hypothécaire*

Après avoir cliqué sur le bouton « Ajouter une réquisition » à l'étape précédente, la page suivante est affichée :

| 😚 Accueil                             | Démarches perso                                  | nnelles            | Demarches pour un tiers |            |
|---------------------------------------|--------------------------------------------------|--------------------|-------------------------|------------|
| 8                                     | Accueil Démarches tiers SOCIETE X Demande        | d'état hypothéoair | e Créer une réquisition |            |
| <u>N</u> Declarer                     | SARI SOCIETE V (0000000)                         |                    |                         |            |
| Liasse IS                             | SARE SOCIE TE X (9999999)                        |                    |                         |            |
| Déclaration TSS                       | Creer une requisition                            |                    |                         |            |
| Declaration BAV IS<br>Déclaration DNS | Priorité *                                       | Hors formalité     | O Sur formalité         |            |
|                                       | T #24*                                           | Turne              | - In the second         |            |
|                                       | iype d'etat                                      | Trans. sur to      | is les diens M          |            |
|                                       | Type de dossier *                                | Personne phy       | sique 💌                 |            |
| Documents<br>Paiements                |                                                  |                    |                         |            |
| Synthèse IS                           |                                                  |                    |                         |            |
| Synthèse TSS                          | Nom Prénom                                       |                    | Date de naissance       | Actions    |
| Synthèse DNS                          |                                                  |                    |                         | Supps      |
| A                                     | + Ajouter une personne                           |                    |                         |            |
| Payer                                 |                                                  |                    |                         |            |
| Payer un impôt (3)                    | Observations                                     |                    |                         |            |
| ~ (                                   |                                                  |                    |                         |            |
| Services                              |                                                  |                    |                         |            |
| Demande d'état hypothécaire           |                                                  |                    |                         |            |
| Modification d'adresse                | Référence Dossier                                |                    |                         |            |
| Ajouter un document                   |                                                  |                    |                         |            |
|                                       | Je souhaite recevoir un mail pour m'informer que | la requisition es  | ( disponible            |            |
| Gérer                                 |                                                  |                    | * Champs of             | ligatoires |
| Gárar las dálápations                 | Cré                                              | er la réquisitio   |                         |            |
| Gerer les delegations                 | CTE CTE                                          | er la requisitio   |                         |            |

> Laisser le champ « Priorité » avec sa valeur par défaut (Hors formalité)

> Sélectionner une valeur pour le champ « Type d'état »

Note : si vous sélectionnez une des valeurs suivantes, le tableau de biens est affiché :

- Ins. sur un ou X biens avec précédent
- Ins. sur un ou X biens sans précédent

<sup>-</sup> Trans. sur un ou X biens

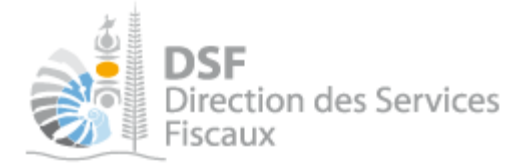

| Accueil Démarches tiers               | SOCIETE X Demande                    | d'état hypothécaire         | Créer une       | réquisition           |           |                |
|---------------------------------------|--------------------------------------|-----------------------------|-----------------|-----------------------|-----------|----------------|
| ARL SOCIETE >                         | ( (9999999)                          |                             |                 |                       |           |                |
| réer une réquisition                  | ו                                    |                             |                 |                       |           |                |
|                                       | Priorité *                           | ⊙ Hors formalité            | O Sur form      | nalité                |           |                |
|                                       | Tuno d'état *                        | Trans, sur un ou            | Vibions         |                       |           |                |
|                                       | Type d etai                          | Trans. sur un ou            | X DIEIIS        |                       |           |                |
|                                       |                                      |                             |                 |                       |           |                |
| Commune Sect.<br>Quart.               | Lot., N° d'inv.<br>Morcel. cadastral | N° de lot Sup.<br>cadastral | Lot de<br>copro | Zone/Lot<br>de volume | Prov. Des | Actions        |
|                                       |                                      |                             |                 |                       |           | Ajou. Suppr.   |
| + Ajouter un bien                     |                                      |                             |                 |                       |           |                |
|                                       |                                      |                             |                 | _                     |           |                |
|                                       | Type de dossier *                    | Personne physic             | ue              | *                     |           |                |
|                                       |                                      |                             |                 |                       |           |                |
| Nom                                   | Prénom                               |                             | Date de na      | issance               |           | Actions        |
|                                       |                                      |                             |                 |                       |           | Suppr.         |
| <ul> <li>Ajouter une perso</li> </ul> | ine                                  |                             |                 |                       |           |                |
|                                       | Observations                         |                             |                 |                       |           |                |
|                                       |                                      |                             |                 |                       |           |                |
|                                       |                                      |                             |                 |                       |           |                |
|                                       |                                      |                             |                 |                       |           | .::            |
|                                       | Référence Dossier                    |                             |                 |                       |           |                |
| 7                                     |                                      |                             |                 |                       |           |                |
| Je souhaite recevoir un n             | nail pour m'informer que la réq      | uisition est disponible     |                 |                       |           |                |
|                                       |                                      |                             |                 |                       | * Champs  | s obligatoires |
|                                       |                                      |                             |                 |                       |           |                |

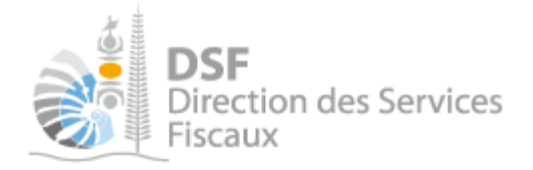

### Saisie d'un bien référencé au cadastre

> Cliquer sur le bouton « Ajouter un bien »

Par défaut la fenêtre d'ajout d'un bien est la suivante avec le bouton « Référencé au cadastre » coché :

| Commune          | Sect.,<br>Quart.                   | Lot.,<br>Morcel.                     | N° d'inv.<br>cadastral        | N° de lot<br>cadastrai | Sup.       | Lot de<br>copro  | Zone/Lot<br>de volume | Prov.     | Des.     | Actions<br>Ajou. Suppr. |
|------------------|------------------------------------|--------------------------------------|-------------------------------|------------------------|------------|------------------|-----------------------|-----------|----------|-------------------------|
| Veuille<br>Pours | ez saisir un bi<br>saisir plusieur | en par lot de co<br>s lots d'une cop | opropriété.<br>propriété, veu | illez saisir (         | un premier | lot puis utilise | r l'action "Ajoi      | uter un t | pien pro | che"                    |
|                  |                                    | Référencé a<br>N° d'in               | au cadastre<br>v. cadastral   | ⊙ Oui                  | ONon       |                  |                       |           |          |                         |
|                  |                                    | C                                    | ommune *                      |                        |            |                  |                       |           |          |                         |
|                  | Lotiss                             | ement ou Mo                          | rcellement                    |                        |            |                  | 14                    |           |          |                         |
|                  |                                    | № de lo                              | ot cadastral<br>Superficie    |                        |            |                  |                       |           |          |                         |
|                  |                                    | Lo<br>Zone / Lot                     | ot de copro                   |                        |            |                  |                       |           |          |                         |
|                  |                                    | F                                    | Provenance                    |                        |            |                  |                       |           |          |                         |
|                  |                                    | De                                   | signation *                   |                        |            |                  |                       | .:        |          |                         |
|                  |                                    | Gé                                   | nérer la dés                  | signation              | A          | Ajouter le bie   | en                    |           |          |                         |

> Saisir le numéro d'inventaire cadastral du bien sur lequel porte la demande d'état

Si celui-ci est référencé, cela aura pour effet le remplissage automatique des champs suivants (qui restent néanmoins modifiables) :

- Commune
- Section ou quartier
- Lotissement ou morcellement
- N° de lot cadastral
- Superficie

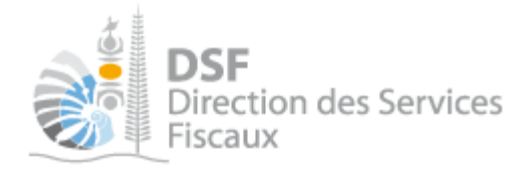

#### Note :

Si vous ne disposez pas du numéro d'inventaire cadastral, vous pouvez saisir un bien référencé au cadastre en renseignant de façon assistée par sélection dans une liste déroulante les champs « Commune », « Section ou quartier » et « Lotissement ou morcellement ».

Cette opération se fait de la façon suivante :

- sélectionner dans la liste déroulante « Commune », la commune du bien à saisir. La sélection de la commune a pour effet d'autoriser l'accès au champ « Section ou quartier » dont la liste déroulante a été automatiquement filtrée pour ne proposer que les sections ou les quartiers appartenant à la commune sélectionnée.

- sélectionner dans la liste déroulante du champ « Section ou Quartier », la section ou le quartier du bien à saisir. La sélection d'une section ou d'un quartier a pour effet d'autoriser l'accès au champ « Lotissement ou morcellement» dont la liste déroulante a été automatiquement triée pour ne proposer que les lotissements ou morcellements appartenant à la commune et à la section/quartier précédemment sélectionnés.

| Commune           | Sect.,<br>Quart.                   | Lot.,<br>Morcel.                     | N° d'inv.<br>cadastral        | N° de lot<br>cadastral              | Sup.      | Lot de<br>copro      | Zone/Lot<br>de volume | Prov.     | Des.     | Actions<br>Ajou. Suppr. |
|-------------------|------------------------------------|--------------------------------------|-------------------------------|-------------------------------------|-----------|----------------------|-----------------------|-----------|----------|-------------------------|
| Veuille<br>Pour s | ez saisir un bi<br>saisir plusieur | en par lot de co<br>s lots d'une coj | opropriété.<br>propriété, veu | illez saisir ur                     | n premier | lot puis utilis      | er l'action "Ajo      | uter un t | pien pro | che"                    |
|                   |                                    | Référencé a                          | au cadastre                   | ⊙oui (                              | ⊃Non      |                      |                       |           |          |                         |
|                   |                                    | c                                    | ommune *                      | Nouméa                              |           |                      | =                     |           |          |                         |
|                   | Lotiss                             | Section o                            | ou Quartier<br>rcellement     |                                     | IE        |                      |                       |           |          |                         |
|                   |                                    | № de lo                              | ot cadastral<br>Superficie    | LOTISSEME<br>LOTISSEME<br>LOTISSEME | NT BRUN   | ELET<br>SON<br>CIPAL |                       |           |          |                         |
|                   |                                    | Lo<br>Zano / Lot                     | ot de copro                   |                                     | NT ROLL   | AND                  | <b>V</b>              |           |          |                         |
|                   |                                    | F                                    | Provenance                    |                                     |           |                      |                       |           |          |                         |
|                   |                                    | De                                   | signation *                   |                                     |           |                      |                       |           |          |                         |
|                   |                                    | Gé                                   | nérer la dés                  | ignation                            | F         | Ajouter le bi        | ien                   |           |          |                         |

> Saisir un bien en saisissant des valeurs puis cliquer sur « Générer la désignation »

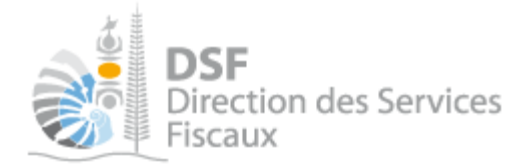

La page suivante est affichée :

| Commune           | Sect.,<br>Quart.                   | Lot.,<br>Morcel.                      | N° d'inv.<br>cadastral        | Nº de lot<br>cadastral                                                 | Sup.                                                       | Lot de<br>copro                                           | Zone/Lot<br>de volume                     | Prov.     | Des.     | Actions<br>Ajou. Suppr: |
|-------------------|------------------------------------|---------------------------------------|-------------------------------|------------------------------------------------------------------------|------------------------------------------------------------|-----------------------------------------------------------|-------------------------------------------|-----------|----------|-------------------------|
| Veuille<br>Pour s | ez saisir un bi<br>saisir plusieur | ien par lot de co<br>rs lots d'une co | opropriété.<br>propriété, veu | illez saisir ur                                                        | ı premier                                                  | lot puis utilise                                          | er l'action "Ajo                          | uter un t | pien pro | che"                    |
|                   |                                    | Référencé a                           | au cadastre                   | ⊙Oui (                                                                 | Non                                                        |                                                           |                                           |           |          |                         |
|                   |                                    | N° d'in                               | v. cadastral                  | 652543-0                                                               | 0666                                                       |                                                           |                                           |           |          |                         |
|                   |                                    | с                                     | ommune *                      | Nouméa                                                                 |                                                            |                                                           |                                           |           |          |                         |
|                   |                                    | Section                               | ou Quartier                   | SEPTIEME                                                               | KILOMET                                                    | TRE                                                       |                                           |           |          |                         |
|                   | Lotiss                             | ement ou Mo                           | rcellement                    | LOTISSEM                                                               | ENT AEM                                                    | IA                                                        | -                                         |           |          |                         |
|                   |                                    | N° de la                              | ot cadastral                  | 0                                                                      |                                                            |                                                           |                                           |           |          |                         |
|                   |                                    |                                       | Superficie                    | Oha 1a 2c                                                              | a                                                          |                                                           |                                           |           |          |                         |
|                   |                                    | L                                     | ot de copro                   | 1212                                                                   |                                                            |                                                           |                                           |           |          |                         |
|                   |                                    | Zone / Lot                            | de volume                     | 33                                                                     |                                                            |                                                           |                                           |           |          |                         |
|                   |                                    | F                                     | rovenance                     |                                                                        |                                                            |                                                           |                                           |           |          |                         |
|                   |                                    | De                                    | signation *                   | Ensemble<br>33, Lot n°<br>LOTISSEM<br>KILOMETR<br>Commun<br>n° IC 6525 | n° 1212<br>0 d'une<br>ENT AEM<br>RE,<br>e Noumé<br>543-066 | et les milliè<br>superficie d<br>IA, Section S<br>éa<br>6 | mes y affére<br>e Oha 1 a 2ca<br>SEPTIEME | nts, 🔺    |          |                         |
|                   |                                    | Gé                                    | enérer la dés                 | ignation                                                               | A                                                          | ijouter le bi                                             | en                                        |           |          |                         |

> Cliquer sur le bouton « Ajouter le bien »

Une ligne a été ajoutée dans le tableau de biens

Note :

- il est possible d'ajouter plusieurs biens dans le tableau en recliquant sur le bouton « Ajouter un bien ».
- il est possible lorsqu'il y a plusieurs biens à saisir ayant des références cadastrales très proches d'un autre bien déjà saisi d'ajouter un bien proche à ce dernier en cliquant sur le bouton (Ajouter un bien proche).
- lorsqu'il y a eu une erreur de saisie pour un bien, il est possible de le supprimer en utilisant le bouton (Souter un bien proche).

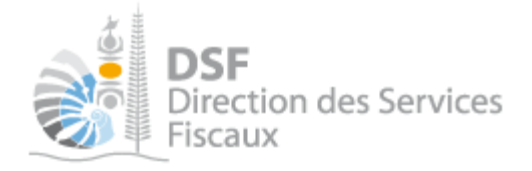

#### Saisie d'un bien non référencé au cadastre

> Cliquer sur le bouton « Ajouter un bien ».

➤ Cocher le bouton « Non » dans les options proposées du champ « Référencé au cadastre » Le formulaire d'ajout de bien se présente de la façon suivante :

| Commune        | Sect.,<br>Quart.                   | Lot.,<br>Morcel.                      | N° d'inv.<br>cadastral            | N° de lot<br>cadastral | Sup.             | Lot<br>de<br>copro | Zone/Lot<br>de volume | Prov.    | Des.           | Acti<br>Alou | ons<br>Suppr. |
|----------------|------------------------------------|---------------------------------------|-----------------------------------|------------------------|------------------|--------------------|-----------------------|----------|----------------|--------------|---------------|
| Nouméa         | SEPTIEM                            | LOTISSE                               | 652543-0666                       | 0                      | 0ha<br>1a<br>2ca | 1212               | 33                    |          | Ensembl        | P:           | ٢             |
| 🛕 Veui<br>Pour | llez saisir un b<br>saisir plusieu | iien par lot de (<br>rs lots d'une ci | copropriété.<br>opropriété, veuil | lez saisir un j        | premier          | lot puis u         | tiliser l'action      | "Ajouter | r un bien proc | he"          |               |
|                |                                    | Référencé                             | au cadastre                       | Oui 🧿                  | Non              |                    |                       |          |                |              |               |
|                |                                    | D                                     | esignation *                      |                        |                  |                    |                       |          |                |              |               |
|                |                                    |                                       |                                   | Ajouter le l           | bien             |                    |                       |          |                |              |               |

> Saisir le descriptif du bien dans le champ « Désignation » puis cliquer sur « Ajouter le bien »

Une ligne est ajoutée pour ce nouveau bien dans le tableau des biens :

| Commune   | Sect.,<br>Quart. | Lot.,<br>Morcel. | N° d'inv.<br>cadastral | N° de lot<br>cadastral | Sup.             | Lot<br>de<br>copro | Zone/Lot<br>de volume | Prov. | Des.    | Act      | ions    |
|-----------|------------------|------------------|------------------------|------------------------|------------------|--------------------|-----------------------|-------|---------|----------|---------|
|           |                  |                  |                        |                        |                  |                    |                       |       |         | Ajou.    | Suppr.  |
| Nouméa    | SEPTIEM          | LOTISSE          | 652543-0666            | 0                      | 0ha<br>1a<br>2ca | 1212               | 33                    |       | Ensembl | <b>P</b> | ٢       |
|           |                  |                  |                        |                        |                  |                    |                       |       | Bien no | <b>P</b> | 0       |
| + Ajouter | r un bien        |                  |                        |                        |                  |                    |                       |       | Bien no | on réfé  | erencé. |

Note :

- il est possible d'ajouter plusieurs biens dans le tableau en recliquant sur le bouton « Ajouter un bien ».
- il est possible lorsqu'il y a plusieurs biens à saisir ayant des références cadastrales très proches d'un autre bien déjà saisi d'ajouter un bien proche à ce dernier en cliquant sur le bouton (Ajouter un bien proche).
- lorsqu'il y a eu une erreur de saisie pour un bien, il est possible de le supprimer en utilisant le bouton (Calaberta)

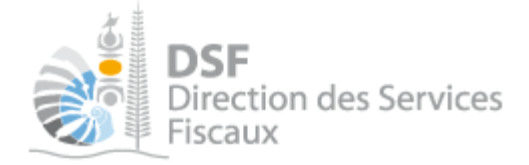

#### Saisie d'un bien proche

Lors de la saisie d'une demande d'état hypothécaire et après avoir saisie un premier bien ; il est possible de saisir un bien proche. Cela permet de saisir un second bien en récupérant les données déjà saisie pour le premier bien et de faire quelques modifications.

Pour l'exemple nous avons choisi de faire l'ajout d'un bien proche du bien référencé au cadastre ajouté précédemment.

➤ Cliquer sur le bouton (Ajouter un bien proche) du bien référencé que nous avons ajouté précédemment

Le formulaire d'ajout de bien s'affiche pré-rempli avec toutes les informations déjà saisies pour le premier bien.

| Commune       | Sect.,<br>Quart.                      | Lot.,<br>Morcel.                     | N° d'inv.<br>cadastral            | N° de lot<br>cadastral                                                         | Sup.                                              | Lot<br>de<br>copro                           | Zone/Lot<br>de volume                          | Prov.                    | Des.           | Act      | ions   |
|---------------|---------------------------------------|--------------------------------------|-----------------------------------|--------------------------------------------------------------------------------|---------------------------------------------------|----------------------------------------------|------------------------------------------------|--------------------------|----------------|----------|--------|
| Nouméa        | SEPTIEM                               | LOTISSE                              | 652543-0666                       | 0                                                                              | 0ha<br>1a<br>2ca                                  | 1212                                         | 33                                             |                          | Ensembl        | Ajou.    | Suppr. |
|               |                                       |                                      |                                   |                                                                                |                                                   |                                              |                                                |                          | Bien no        | <b>G</b> | 0      |
| 🗼 Veu<br>Pour | illez saisir un b<br>r saisir plusieu | ien par lot de c<br>rs lots d'une co | copropriété.<br>opropriété, veuil | llez saisir un j                                                               | premier                                           | lot puis u                                   | tiliser l'action                               | "Ajoute                  | r un bien proc | he"      |        |
|               |                                       | Référencé                            | au cadastre                       | ⊙Oui C                                                                         | Non                                               |                                              |                                                |                          |                |          |        |
|               |                                       | N° d'ir                              | nv. cadastral                     | 652543-06                                                                      | 566                                               |                                              |                                                |                          |                |          |        |
|               |                                       | (                                    | Commune *                         | Nouméa                                                                         |                                                   |                                              |                                                |                          |                |          |        |
|               |                                       | Section                              | ou Quartier                       | SEPTIEME K                                                                     | ILOME                                             | TRE                                          | -                                              |                          |                |          |        |
|               | Lotiss                                | ement ou M                           | orcellement                       | LOTISSEME                                                                      | NT AEM                                            | 1A                                           | =                                              |                          |                |          |        |
|               |                                       | Nº de l                              | ot cadastral                      | 0                                                                              |                                                   |                                              |                                                |                          |                |          |        |
|               |                                       |                                      | Superficie                        | 0ha 1a 2ca                                                                     |                                                   |                                              |                                                |                          |                |          |        |
|               |                                       | L                                    | ot de copro                       | 1212                                                                           |                                                   |                                              |                                                |                          |                |          |        |
|               |                                       | Zone / Lo                            | t de volume                       | 33                                                                             |                                                   |                                              |                                                |                          |                |          |        |
|               |                                       |                                      | Provenance                        |                                                                                |                                                   |                                              |                                                |                          |                |          |        |
|               |                                       | D                                    | esignation *                      | Ensemble r<br>33, Lot n° 0<br>LOTISSEME<br>KILOMETRE<br>Commune<br>n° IC 65254 | nº 1212<br>d'une<br>NT AEM<br>,<br>Noum<br>13-066 | et les m<br>superfic<br>IA, Secti<br>éa<br>6 | nillièmes y a<br>tie de Oha 1 a<br>on SEPTIEME | fférents<br>1 2ca ,<br>E | ;, <b>(</b>    |          |        |
|               |                                       | G                                    | énérer la dés                     | ignation                                                                       |                                                   | Ajouter                                      | le bien                                        |                          |                |          |        |

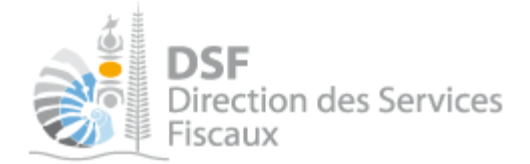

➤ Modifier les informations qui doivent être modifiées ou complétées pour ce second bien à ajouter puis cliquer sur « Générer la désignation » :

➤ Cliquer sur le bouton « Ajouter le bien »

Une ligne pour le bien proche a été ajoutée dans le tableau de biens :

| Commune   | Sect.,<br>Quart. | Lot.,<br>Morcel. | N° d'inv.<br>cadastral | N° de lot<br>cadastral | Sup.             | Lot<br>de<br>copro | Zone/Lot<br>de volume | Prov. | Des.    | Act      | tions  |
|-----------|------------------|------------------|------------------------|------------------------|------------------|--------------------|-----------------------|-------|---------|----------|--------|
|           |                  |                  |                        |                        |                  |                    |                       |       |         | Ajou.    | Suppr. |
| Nouméa    | SEPTIEM          | LOTISSE          | 652543-0666            | 0                      | 0ha<br>1a<br>2ca | 1212               | 33                    |       | Ensembl | <b>P</b> | ٢      |
|           |                  |                  |                        |                        |                  |                    |                       |       | Bien no | <b>P</b> | 0      |
| Nouméa    | SEPTIEM          | LOTISSE          | 652543-0666            | 10                     | 3ha<br>4a<br>5ca | 1213               | 33                    |       | Ensembl | G        | ٢      |
| + Ajouter | r un bien        |                  |                        |                        |                  |                    |                       |       |         |          |        |

#### Saisie du type de dossier et dernières informations

> Sélectionner une valeur dans le champ « Type de dossier »

#### Note :

- la valeur « Personne physique » affiche un tableau permettant de saisir plusieurs personnes physiques an cliquant sur « Ajouter une personne », en renseignant les champs obligatoires « Nom », « Prénom », « Date de naissance » puis en cliquant sur « Ajouter la personne ». Lorsqu'il y a eu une erreur de saisie pour une personne physique, il est possible de la supprimer en utilisant le bouton .

- la valeur « Société » affiche deux champs obligatoires « Raison sociale » et « RCS».

➤ Saisir des observations à l'intention du service de la publicité foncière dans le champ « Observations » si des informations n'ont pas pu être transmises via les champs précédents.

➤ Saisir une référence de dossier si vous en avez à transmettre au service de publicité foncière dans le champ « Référence Dossier ».

► Cocher la case si vous souhaitez être informé par email lorsque la réquisition est disponible au service de la publicité foncière

➤ Après avoir contrôlé que l'ensemble du formulaire est correctement renseigné, cliquer sur le bouton « Créer la réquisition ».

Vous serez notifié par email de la prise en compte de la demande d'état hypothécaire. La demande d'état hypothécaire est transmise dans la journée, un « Id réquisition » sera alors attribuée à la demande.

Note :

Gouvernement de la Nouvelle-Calédonie

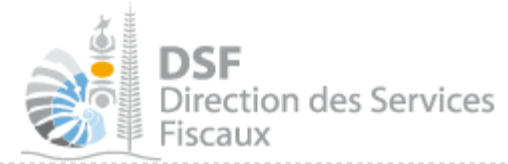

La procédure d'ajout d'un bien proche à partir d'un bien non référencé est la même que celle que nous allons décrire pour un bien référencé.

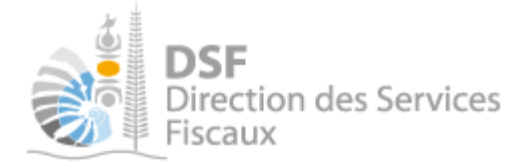

# Consulter une demande d'état hypothécaire

Après avoir cliqué sur le bouton « Créer la réquisition », cette réquisition vient compléter la page d'historique des réquisitions :

| Accueil                        |                                                      | 🔒 Déi                                                | marches personnelle       | IS             | 🛞 Dém                    | arches      | pour un | tiers     |           |
|--------------------------------|------------------------------------------------------|------------------------------------------------------|---------------------------|----------------|--------------------------|-------------|---------|-----------|-----------|
| Consulter<br>Documents         | Accueil Dému<br>SARL SOCI<br>Recherche               | rches tiers SOCIE<br>ETE X (9999                     | TE X Demande d'éta        | t hypothécaire | Historique de            | is réquisit | ions    |           |           |
| G Services                     |                                                      | ID                                                   | Référenc                  | e dossier      |                          |             |         |           |           |
| Demande d'état hypothécaire    | Nom/raison soci                                      | ale                                                  |                           | Auteur         | M DUPOND Jea             | 1 💌         |         | Rec       | hercher   |
| Gérer<br>Gérer les délégations | Historique de<br>Les données sont e<br>+ Ajouter une | s réquisitions<br>n date du 17/01/14 1<br>équisition | 1:42                      |                |                          |             |         |           |           |
|                                | ld<br>réquisition d                                  | Date Type<br>emande Type                             | ə état Priorité           | Nom ou<br>RS   | ı N° d'inv.<br>cadastral | Etat        |         | Actions   | -         |
|                                | 17                                                   | 01/2014 Trans. sur<br>biens                          | un ou X Hors<br>formalité | SOCIETE        | 652543                   | 0           |         | Eller Cop | nenou Ann |

L'«Id réquisition » est affiché dans la première colonne du tableau :

| ld réquisition  | Date<br>demande | Type état                   | Priorité          | Nom ou<br>RS | N* d'ilnv.<br>cadastral | Elat |     |      | Act  | ions |       |    |
|-----------------|-----------------|-----------------------------|-------------------|--------------|-------------------------|------|-----|------|------|------|-------|----|
|                 |                 |                             |                   |              |                         |      | Vah | Imgr | Stat | Cap  | Renau | Am |
| REQ-2014-000875 | 17/01/2014      | Trans, sur un ou X<br>blens | Hors<br>formalité | SOCIETE      | 652543                  | 0    | ۹,  | A    |      | D:   |       | 8  |

#### Note :

L'état de la réquisition vous permet de savoir où en est le traitement de la demande d'état hypothécaire. Au survol de la colonne « Etat », la liste des états possibles est affichée :

| Q           | En attente: en attente de traitement par le service de conservation des hypothèques |  |
|-------------|-------------------------------------------------------------------------------------|--|
| Z           | En cours: en cours de traitement par le service de conservation des hypothèques     |  |
| ĭ¥          | A délivrer: traitement terminé, disponible au guichet                               |  |
| $\odot$     | Délivrée                                                                            |  |
| $\boxtimes$ | Annulée                                                                             |  |
|             |                                                                                     |  |

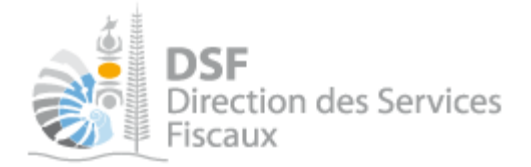

> Si vous souhaitez avoir plus de détails sur la réquisition, il faut cliquer sur le bouton

La page de consultation est affichée, il n'est pas possible de faire de modifications

| Acqueil                                |               |                                     | 🌡 Déma                           | rches perso                         | nnelles                | X                        | 🖇 Démarch             | es pour un tier            | s                  |
|----------------------------------------|---------------|-------------------------------------|----------------------------------|-------------------------------------|------------------------|--------------------------|-----------------------|----------------------------|--------------------|
| Consulter                              | SARL SOC      | iectes ters<br>VIETE X<br>ine réqui | босете х<br>(9999999)<br>isition | Demonde de<br>9)                    | al Nypothécai          | e Gonsulte               | r une réquisition     |                            |                    |
| Services<br>emande d'état hypothécaire |               |                                     |                                  | Priorite*<br>Type d'état*           | Hors to<br>Trans. sur  | maité (O)<br>un ou X bie | Sur formalité<br>15 😪 |                            |                    |
| Gérer<br>érer les délégations          | Commune       | Sect, Quart                         | Lot, Morcel                      | N* d <sup>ij</sup> inu<br>cadastral | N° de kot<br>cadastral | Sup.                     | Lot de copro          | Zone/Lot<br>de volume Prov | Des                |
|                                        | Noumés        | SEPTIEM                             | LOTISSE                          | 652543-0666                         | 0                      | Ona 1a 2ca               | 1212                  | 33                         | Ensembl<br>Bien no |
|                                        | Noumés        | SEPTIEM_                            | LOTISSE                          | 652543-0666                         | 10                     | 3ha 4a 5ca               | 1213                  | 33                         | Ensembl            |
|                                        |               |                                     | Туре                             | * de dossier                        | Société                |                          | 2                     |                            |                    |
|                                        |               |                                     | Ral                              | son sociale *                       | SOCIETE AA             | ۱۵۵                      |                       |                            |                    |
|                                        |               |                                     | 3                                | Observations                        | 34630                  |                          |                       |                            | -                  |
|                                        |               |                                     |                                  |                                     |                        |                          |                       |                            |                    |
|                                        |               |                                     | Refe                             | ren <mark>ce Dossier</mark>         |                        |                          |                       |                            |                    |
|                                        | Je souhaite r | ecevoir un <mark>m</mark> a         | il pour m'inform                 | er que la réquis                    | ition est dispo        | nible                    |                       | *                          |                    |

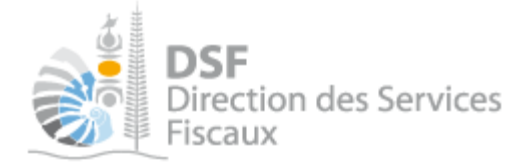

# Copier une demande d'état hypothécaire

Il est possible de créer une réquisition à partir d'une réquisition existante.

▶ Pour cela, cliquer sur le bouton « Copier » 📭 sur la ligne de la réquisition à copier

Le formulaire de création de réquisition est affiché et est pré rempli avec les valeurs de la réquisition copiée et avec tous les champs modifiables :

| Accueil                        |                                  | ſ                         | 🔒 Dén                       | narches perso                | nnelles                | 1             | 83               | Démarch               | es pol | ir un tiers |            |       |
|--------------------------------|----------------------------------|---------------------------|-----------------------------|------------------------------|------------------------|---------------|------------------|-----------------------|--------|-------------|------------|-------|
| Consulter                      | Accuri S<br>SARL SC<br>Copier un | )<br>CIETE )<br>e réquisi | socieте<br>< (99999<br>tion | X Demande d<br>199)          | etar hypothé           | caire d       | lapier une r     | equisition            |        |             |            |       |
| Services                       |                                  |                           |                             | Priorite *                   | (☉ Hors                | s formalité   | Osur             | formalité             |        |             |            |       |
| ternande d'état hypothécaire   |                                  |                           |                             | Type d'état *                | Trans.                 | sur un ou     | X biens          | *                     |        |             |            |       |
| Gérer<br>Sérer les délégations | Commune                          | Sect.<br>Quart            | Lot.,<br>Morcel             | N° d'ine<br>cadastral        | N" de lot<br>cadastral | Sup.          | Lot die<br>copro | Zone/Lat<br>de volume | Prov   | Des.        | Acts       | 205   |
|                                | Nouméa                           | SEPTIEM                   | LOTISSE                     | 652543-0666                  | 9)                     | One te<br>2ce | 1212             | 33                    |        | Ensembl     | Alex<br>Ch | S-cor |
|                                |                                  |                           |                             |                              |                        |               |                  |                       |        | Blen no     | Цэ.        | 9     |
|                                | + Ajout                          | ar un blen                | 1                           | ype de dossier <sup>*</sup>  | Société                |               |                  | M                     |        |             |            |       |
|                                |                                  |                           | F                           | Raison sociale *             | SOCIETE                | مممم          |                  | 1                     |        |             |            |       |
|                                |                                  |                           |                             | RCS*                         | 54656                  |               |                  |                       |        |             |            |       |
|                                |                                  |                           | R                           | Observations<br>Observations |                        |               |                  |                       |        |             |            |       |
|                                | Je souhait                       | le recevoir un m          | iali pour m'into            | ormer que la réqui           | sition est di          | sponibie      |                  |                       |        | *           |            |       |

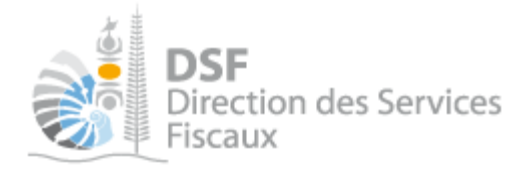

➤ Après avoir modifié les informations que l'on souhaitait modifier pour cette nouvelle réquisition et contrôlé que l'ensemble du formulaire était correctement renseigné, cliquer sur le bouton « Copier la réquisition ».

≻

Après avoir cliqué sur le bouton « Créer la réquisition », cette réquisition vient compléter la page d'historique des réquisitions :

| ki réquisition  | Date       | Type état                   | Priorité          | Nom ou<br>RS | N° d'Inv.<br>cadastral | Elat |     |        | Act | ons |       |    |
|-----------------|------------|-----------------------------|-------------------|--------------|------------------------|------|-----|--------|-----|-----|-------|----|
|                 |            |                             |                   |              |                        |      | Var | Amport | -   | Cap | Renou | Am |
|                 | 17/01/2014 | ins, sur un ou X<br>biens.  | Sur formalité     | NOM          | 652543-                | U    | -   | 4      |     | 172 |       | 8  |
| REQ-2014-000875 | 17/01/2014 | Trans. sur un ou X<br>blens | Hors<br>formalité | SOCIETE      | 652543                 | Q    | -   | 2      |     | 10  |       | 0  |

# Renouveler une demande d'état hypothécaire

Il est possible de renouveler une réquisition à partir d'une réquisition dont la demande d'état a déjà été traitée.

Les demandes traitées sont dans l'état « A délivrer » (icône 🌳 ) ou « Délivrée » (icône 🤗 ). La fon<u>ction de renouvellement est accessible en cliquant l'icône d'action </u>

| Id réquisition  | Date<br>demande | Type état                   | Priorité          | Nom ou<br>RS | Nº d'inv.<br>cadastral | Etat |      |      | Act  | ions |       |     |
|-----------------|-----------------|-----------------------------|-------------------|--------------|------------------------|------|------|------|------|------|-------|-----|
|                 |                 |                             |                   |              |                        |      | Volr | Impe | Etat | Cop. | Renou | Ann |
| REQ-2014-000876 | 17/01/2014      | Ins. sur un ou X<br>biens   | Sur<br>formalité  | NOM          | 852543                 | -    | 4    | 8    |      | •    |       |     |
| REQ-2014-000875 | 17/01/2014      | Trans. sur un<br>ou X biens | Hors<br>formalité | SOCIETE      | 652543                 | 0    | 4    | 8    | E.   | 6    | 0     |     |

▶ Cliquer sur le bouton « Renouveler » <sup>◎</sup> sur la ligne de la réquisition à renouveler

Le formulaire de renouvellement de réquisition est affiché et est pré rempli avec les valeurs de la réquisition à renouveler et avec aucun champ modifiable :

| Accueil                        | Démarches personnelles Démarches pour un tiers                                                                                                    |
|--------------------------------|----------------------------------------------------------------------------------------------------|
| Consulter                      | Accueil Demarches liers SODIETEX Demande détail hydothèceile Renouveler une réquisition SARL SOCIETE X (9999999) Renouveler une réquisition                                                                               |
| Services                       | Priorite* OHors formalite Sur formalite Ecc-2014-003875                                                                                                    |
| Gérer<br>Gérer les délégations | Type d'état * Ins. sur un bu X biens avec p                                                                                                    |
|                                | Commune Sect, Quart Lot, Morcel N° d'Inv. N° de lot Sup. Lot de copro Zone/Lot Prov Des.<br>Cadastral Cadastral Sup. Lot de copro de volume Prov Des.<br>Noumés SEPTIEIA LOTIESE 652543-0656 0 One 1a 2ca 1212 33 Ensempl |
|                                | Bien no         Noumés         SEPTIEN         LOTIBSE         652543-0686         10         3ns 4a 5ca         1213         33         Ensembl                                                                          |
|                                | Type de dossier * Personne physique                                                                                                    |
|                                | Nom Prénom Date de natissance                                                                                                    |
|                                | NDM PRENDM 01/01/1970                                                                                                    |
|                                | Observations                                                                                                    |
|                                |                                                                                                    |

> Cliquer sur le bouton « Renouveler la réquisition »

DSF

Après avoir cliqué sur le bouton «Renouveler la réquisition », cette réquisition vient compléter la page d'historique des réquisitions avec la colonne « Priorité » renseignée avec la valeur « Renouvellement » :

| ld requisition  | Date<br>demande | Type etat                   | Priorite       | Nom ou<br>RS | N° d'Iltir.<br>cadastral | Eat |     |      | Act  | tons |        |    |
|-----------------|-----------------|-----------------------------|----------------|--------------|--------------------------|-----|-----|------|------|------|--------|----|
|                 |                 |                             |                |              |                          |     | Vor | Iner | ate: | Cap  | Pantos | Am |
|                 | 17/01/2014      | lins, sur un ou X<br>biens  | Renouvellement | NOM          | 652543                   | O   | 4   |      |      | 4    |        | 8  |
| REQ-2014-000876 | 17/01/2014      | lins, sur un ou X<br>blens  | Sur formalité  | NOU          | 652543                   | -   | 4   |      |      | -    | (F     |    |
| REQ-2014-000875 | 17/01/2014      | Trans, sur un ou X<br>piens | Hors formalité | SOCIETE      | 652543-                  | 0   | -   |      | 1    | -    | 0      |    |

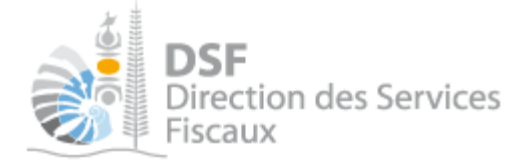

# Modifier une demande d'état hypothécaire

Il n'est pas possible de modifier une demande d'état hypothécaire, pour faire une modification, il faut copier la demande erronée, modifier les valeurs pré-remplies, créer une nouvelle réquisition puis effacer la réquisition initiale erronée.

# Imprimer une demande d'état hypothécaire

Il est possible d'imprimer une demande d'état hypothécaire.
Pour cela, cliquer sur le bouton « Copier » sur la ligne de la réquisition à imprimer.

Une fenêtre d'édition ou d'enregistrement du document « pdf » s'ouvre :

| Ouverture de requisition.pdf                                     | $\mathbf{X}$ |
|------------------------------------------------------------------|--------------|
| Vous avez choisi d'ouvrir :                                      |              |
| 🔁 requisition.pdf                                                |              |
| qui est un fichier de type : Adobe Acrobat Document (2,0 Ko)     |              |
| à partir de :                                                    |              |
| Que doit faire Firefox avec ce fichier ?                         |              |
| Ouvrir avec Adobe Reader (défaut)                                |              |
| ⊙ Enregistrer le fichier                                         |              |
| <u>T</u> oujours effectuer cette action pour ce type de fichier. |              |
|                                                                  |              |
| OK Annuler                                                       |              |

La réquisition peut être enregistrée dans un dossier ou être ouverte directement avec « Adobe reader » sans sauvegarde puis être imprimée de façon classique.

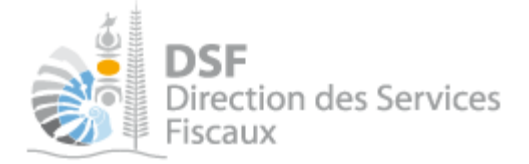

### Consulter un état hypothécaire

Il est possible consulter un état hypothécaire une fois que sa demande a été traitée par le service de la publicité foncière.

▶ Pour cela, cliquer sur le bouton « Voir Etat» <sup>上</sup> sur la ligne de la réquisition à imprimer.

Une fenêtre d'édition ou d'enregistrement du document « pdf » s'ouvre :

| Ouverture de REQL                                                              | II_REQ-2014-000864.pdf                                                | X |
|--------------------------------------------------------------------------------|-----------------------------------------------------------------------|---|
| Vous avez choisi d'ouv<br>REQUI_REQ-2<br>qui est un fichieu<br>à partir de : 1 | rir :<br>014-000864.pdf<br>de type : Adobe Acrobat Document (14,8 Ko) |   |
| Que doit faire Firefox <ul> <li>Quvrir avec</li> <li>Enregistrer le</li> </ul> | avec ce fichier ?<br>Adobe Reader (défaut)                            |   |
| Toujours effe                                                                  | ctuer cette action pour ce type de fichier,                           |   |
|                                                                                | OK                                                                    | ļ |

► L'état hypothécaire peut être enregistré dans un dossier ou être ouvert directement avec « Adobe Reader » sans sauvegarde puis être imprimée de façon classique.

# Les autres notices

Il existe plusieurs notices pour vous guider comme par exemple :

- 1- Créer mon compte personnel
- 2- S'abonner au téléservice « Vos démarches fiscales en ligne »
- 3- Activer les démarches fiscales en ligne pour votre société
- 4- Gérer mon compte personnel
- 5- Effectuer une démarche fiscale en ligne pour un tiers
- 6- Déléguer des services

Toutes ces notices sont disponibles sur la page d'accueil de <u>http://www.impots.nc</u> dans la rubrique « Notices » (menu bleu à gauche).